# LEGAL INFORMATION

Copyright © 2017 ZTE CORPORATION.

All rights reserved.

# **MF288 Quick Start Guide**

No part of this publication may be excerpted, reproduced, translated or utilized in any form or by any means, electronic or mechanical, including photocopying and microfilm, without the prior written permission of ZTE Corporation.

The manual is published by ZTE Corporation. We reserve the right to make modifications on print errors or update specifications without prior notice.

#### Version No. : R1.0

# **Getting to Know Your Device**

The device operates on UMTS/HSPA/LTE networks and supports voice and data services.

#### Appearance

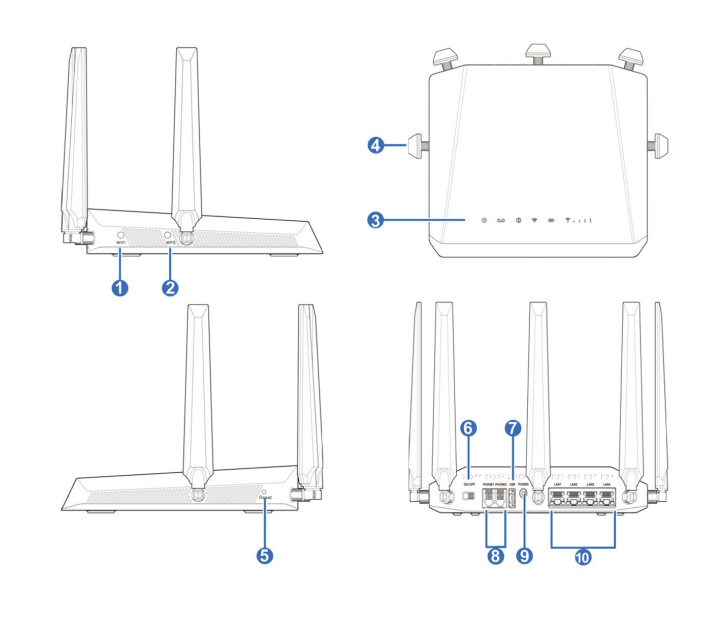

2. Install the nano-SIM Card.

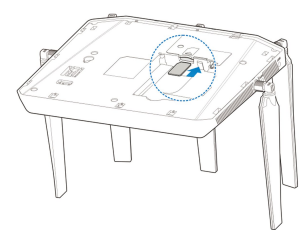

# **WARNING!**

- Switch off your device before installing or removing the nano-SIM card.
- Only 4FF nano-SIM card is supported for use in this device.
- To avoid damaging the device, please only use the card that is provided by your service provider and ensure that the nano-SIM card contacts are facing down when inserting it into the nano-SIM slot.
- 3. Insert the battery and close the back cover.

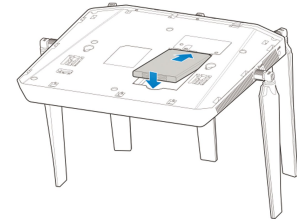

#### Before You Begin

Charge your device using the included power adapter

- Insert the charger lead carefully into the power socket of the device.
- Do not use excessive force when inserting the lead.

#### Connecting Your Device

Please refer to the following illustration before connecting to your device. If you want to use the mobile network to connect to the Internet or use your land line phone, you will need to insert your nano-SIM card first.

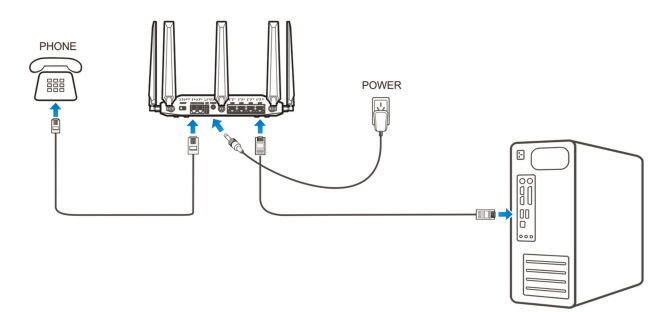

## Switching On Your Device

- 1. Flip on the Power Switch. Make sure that the phone is on the hook before you power on.
- 2. Wait 1 ~ 2 minutes and then the Power and battery indicator should be lit.

# **Connecting to the Internet**

## Via Ethernet

1. Connect the Ethernet cable to the LAN port and your computer.

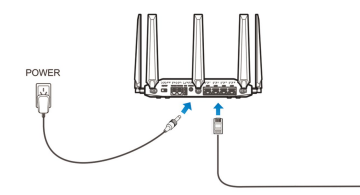

2. Visit a familiar website to verify that the connection is active and that the device is able to access the Internet as expected.

### Via Wi-Fi

1. Open the Wi-Fi application on a client to search for networks.

# NOTE:

Please set the client to use DHCP to obtain an IP address automatically, and the client will get an IP address like "192.168.0.1".

2. Select the SSID (wireless network name) of your device, and then click Connect.

| 2. WPS button       | To activate the WPS function.                       |
|---------------------|-----------------------------------------------------|
| 3. Indicators       | Indicates the status of your device.                |
| 4. External antenna | To strengthen signal.                               |
| 5. Reset button     | Reset your device.                                  |
| 6. Power Switch     | Turn your device on or off.                         |
| 7. USB              | USB storage port.                                   |
| 8. Phone            | RJ11 connector for connection to telephone.         |
| 9. Power Socket     | Connector for the external power supply.            |
| 10. LAN             | RJ45 Ethernet connector for connection to computer. |
|                     |                                                     |

Turn Wi-Fi function on or off

### Indicators

1. Wi-Fi button

| Indicator | State          | Description           |
|-----------|----------------|-----------------------|
| Power     | Green steady   | Power on              |
| U<br>U    | Off            | Power off             |
| Voicemail | Green blinking | New voicemail waiting |
| 00        | Off            | No new voicemail      |

| Information | Green steady   | New information(Unread SMS & FOTA update)                         |
|-------------|----------------|-------------------------------------------------------------------|
| 1           | Green Blinking | Inbox is full                                                     |
|             | Off            | No new information                                                |
| Wi-Fi       | Green steady   | Wi-Fi on                                                          |
| ((          | Green Blinking | Active data connection or FOTA upgrading                          |
|             | Off            | Wi-Fi off, Power save                                             |
|             | Green steady   | Between 100% and 11% discharging (charger not present)            |
| Battery     | Green blinking | Charging (charger present)                                        |
|             | Red steady     | Less than 10% discharging(charger not present)                    |
|             | Off            | Battery not present                                               |
|             | Green steady   | Connected to the LTE network                                      |
|             | Green blinking | Roaming (LTE network)                                             |
| Network     | Blue steady    | Connected to the UMTS or HSPA<br>network                          |
|             | Blue blinking  | Roaming (UMTS or HSPA network)                                    |
|             | Red steady     | No service, limited service, no SIM Card or other abnormal status |

### NOTE:

to access internet. Installation Guide

# Installing the nano-SIM Card and battery

1. Slide the back cover and remove it

#### 3

Currently connected to: Network 2 No Internet access

Dial-up and VPN

Aventail VPN Connection

Wireless Network Connecti

TE MF288/2.4GXXXX

4. After a few moments, the client will connect to your MF288 successfully.

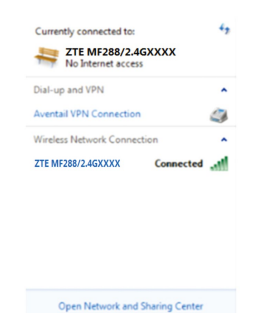

4

# Make a Test Call

- 2. Dial a phone number.

## NOTE:

# Useful Tips

- store it in a cool dry place.

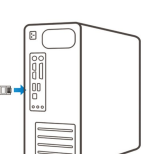

# NOTE:

You can find the default SSID and password information on the label of your Smart Hub.

You can also select ZT then click Connect.

Open Network and Sharing Center

3. Enter the passwor

| h | for | available | e wireless |  |
|---|-----|-----------|------------|--|
|   |     |           |            |  |

| C | E MF288/5<br>I, and then | GXXXX(Au<br>click OK. | uxiliary S | SSID) a | nd t |
|---|--------------------------|-----------------------|------------|---------|------|
| ĺ | P Connect to a Netw      | ork                   |            | <b></b> |      |
|   | Type the networ          | rk security key       |            |         |      |
|   | Security key:            |                       |            |         |      |
|   |                          | Hide characters       |            |         |      |
|   |                          |                       |            |         |      |
|   |                          |                       | ОК         | Cancel  |      |

5. Go visit a familiar website to verify that the connection is active and that the device is able to access the Internet as expected.

# **Connect the Device to a Phone**

- 1. Unplug your phone from the home phone wall jack.
- 2. Plug your phone into the 'PHONE 1' port on the device through a phone cable.

# NOTE:

The "Phone 2" port can be used to connect an additional phone, or cordless base station. All telephones connected to the MF288 will use the same telephone number.

If you can't connect to the internet when the network indicator is shown in green/blue, please log in the WEB UI, go to the home page and click

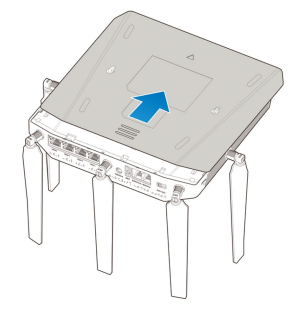

1. Pick up the handset of the connected home phone.

3. Wait 4 ~ 8 seconds for the call to be connected.

You will need to dial 10 digits even for local numbers.

• Press "1" to access your voicemail. To access or set-up your voice mail, simply press the "1" key and wait for 2~4 seconds.

· When powered off, the MF288 will no longer send or receive calls.

• When not using the battery for a long period, remove it from your MF288 and

# **RENSEIGNEMENTS JURIDIQUES**

Copyright © 2017 ZTE CORPORATION.

Tous droits réservés.

# **MF288** Guide de démarrage rapide

Aucune partie de cette publication ne peut être citée, reproduite, traduite ou utilisée sous guelque forme ou par guelque moyen que ce soit, électronique ou mécanique, y compris la photocopie et le microfilm, sans l'autorisation écrite préalable de ZTE Corporation.

Ce manuel est publié par ZTE Corporation. Nous nous réservons le droit d'apporter des modifications aux erreurs d'impression ou de mettre à jour les caractéristiques techniques dans ce quide sans préavis.

#### Version no : R1.0

# Caractéristiques de votre appareil

Votre appareil utilise les réseaux UMTS/HSPA/LTE et il prend en charge les services téléphoniques et de données.

### Caractéristiques extérieures

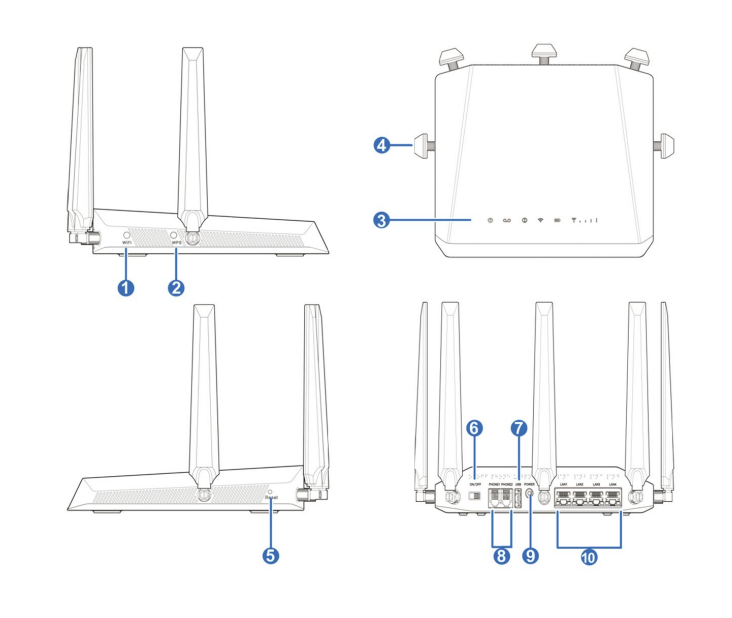

2. Installez la carte nano-SIM.

# **AVERTISSEMENT!**

- Éteignez votre appareil avant d'installer ou de retirer la carte nano-SIM.
- Cet appareil prend uniquement en charge les cartes nano-SIM 4FF.
- Afin d'éviter d'endommager l'appareil, veuillez n'utiliser que la carte fournie par votre fournisseur de services. Assurez-vous également que les contacts de la carte nano-SIM sont orientés vers le bas lorsque vous l'insérez dans le logement de la carte nano-SIM.
- 3. Insérez la batterie et fermez le couvercle arrière.

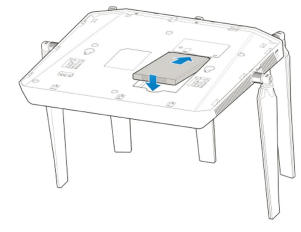

#### Avant de commencer

Chargez votre appareil au moyen de l'adaptateur d'alimentation inclus

- Insérez délicatement le fil du chargeur dans la prise d'alimentation de l'appareil.
- Ne forcez pas lorsque vous insérez le fil.

#### Connexion de votre appareil

Veuillez vous reporter à l'illustration suivante avant de connecter votre appareil. Si vous voulez utiliser le réseau mobile pour la connexion à Internet ou à votre téléphone fixe, vous devez tout d'abord installer votre carte nano-SIM.

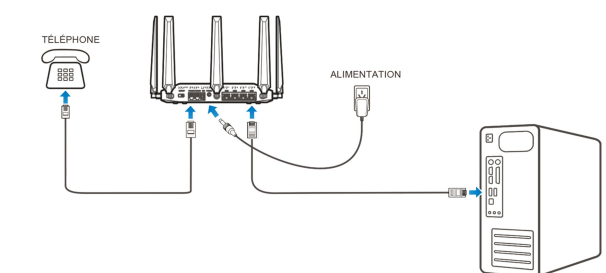

#### Mise en marche de votre appareil

- 1. Mettez l'interrupteur d'alimentation en position de marche. Assurez-vous que le téléphone est raccroché avant de l'allumer.
- 2. Patientez uneàdeux minutes, et les indicateurs d'alimentation et de la batterie vont s'allumer.

# **Connexion à Internet**

## Par Ethernet

1. Connectez le câble Ethernet au port de réseau local (LAN) et à votre ordinateur.

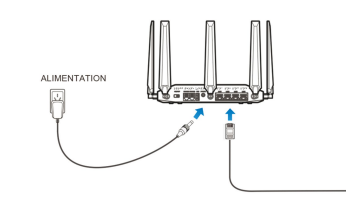

2. Visitez un site Web familier pour vérifier que la connexion est active et que l'appareil est en mesure d'accéder à Internet comme prévu.

# Par Wi-Fi

1. Ouvrez l'application Wi-Fi sur un client pour rechercher les réseaux disponibles.

# REMARQUE :

Paramétrez le client pour qu'il utilise le protocole DHCP afin d'obtenir une adresse IP automatiquement. Cette adresse sera semblable à« 192.168.0.1 ».

| 1. Bouton Wi-Fi                | Active ou désactive la fonction Wi-Fi.          |
|--------------------------------|-------------------------------------------------|
| 2. Bouton WPS                  | Pour activer la fonction WPS.                   |
| 3. Indicateurs                 | Indiquent l'état de votre appareil.             |
| 4. Antenne externe             | Renforce le signal.                             |
| 5. Bouton de réinitialisation  | Réinitialise votre appareil.                    |
| 6. Interrupteur d'alimentation | Pour mettre l'appareil en marche ou l'éteindre. |
| 7. USB                         | Port USB pour dispositif de stockage.           |
| 8 Tálánhono                    | Connecteur RJ11 utilisé pour le raccordement    |
|                                | des téléphones.                                 |
| 9. Prise d'alimentation        | Connecteur pour le bloc d'alimentation externe. |
| 10 Port do résogui local       | Connecteurs Ethernet RJ45 pour le               |
| IV. FUITUE TESEAU IUCAI        | raccordement à desordinateurs.                  |

#### Indicateurs

| ſ |              | ,               |                                  |
|---|--------------|-----------------|----------------------------------|
|   | Indicateur   | Etat            | Description                      |
|   | Alimentation | Vert constant   | Allumé                           |
|   |              | Éteint          | Éteint                           |
|   | Messagerie   | Clignotant vert | Nouveau message vocal en attente |
|   |              | Éteint          | Aucun nouveau message vocal      |

| Information | Vert constant   | Nouvelle information disponible (SMS<br>non lus et mise à jour du micrologiciel<br>sans fil) |
|-------------|-----------------|----------------------------------------------------------------------------------------------|
| <b>U</b>    | Vert clignotant | La boîte de réception est pleine                                                             |
|             | Éteint          | Aucune nouvelle information                                                                  |
| Wi-Fi       | Vert constant   | Wi-Fi activé                                                                                 |
| ((:-        | Vert clignotant | Connexion de données active ou mise à jour du micrologiciel sans fil en cours                |
|             | Éteint          | Wi-Fi désactivé, Économie d'énergie                                                          |
|             | Vert constant   | Chargée entre 11 % et 100 % (chargeur non branché)                                           |
| Batterie    | Vert clignotant | Recharge en cours (chargeur branché)                                                         |
|             | Rouge constant  | Chargé à moins de 10 % (chargeur non branché)                                                |
|             | Éteint          | Aucune batterie                                                                              |
|             | Vert constant   | Connecté au réseau LTE                                                                       |
|             | Vert clignotant | Itinérance (réseau LTE)                                                                      |
| Réseau      | Bleu constant   | Connecté au réseau UMTS ou HSPA                                                              |
| Ψ           | Bleuclignotant  | Itinérance (réseau UMTS ou HSPA)                                                             |
|             | Rouge constant  | Aucun service, service limité, aucune carte SIM ou autres statuts d'anomalie                 |

## **REMARQUE** :

# Guide d'installation

# Installation de la carte nano-SIM et de la batterie

# 2. Sélectionnez l'identifiant SSID (le nom de réseau sans fil) de votre appareil,

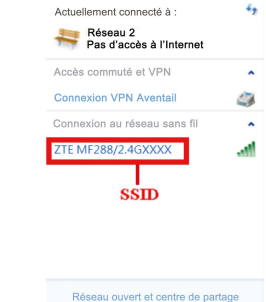

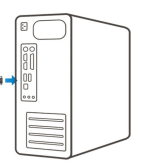

# **REMARQUE** :

Le SSID et les informations de mot de passe sont indiqués sur l'étiquette apposée sur votre concentrateur intelligent. Vous pouvez également sélectionner ZTE MF288/5GXXXX(SSID auxiliaire), puis cliquer sur Connect (Connexion).

3. Entrez le mot de passe, puis cliquez sur OK.

puis cliquez sur Connect (Connexion).

| Se connecter à un r | éseau 🗾                |
|---------------------|------------------------|
| Taper la clé de :   | sécurité réseau        |
| Clé de sécurité :   |                        |
|                     | Masquer les caractères |
|                     |                        |
|                     | OK Annuler             |

4. Patientez guelgues instants. L'appareil client se connectera à votre appareil MF288

| Accès commuté et             |     |
|------------------------------|-----|
| Connexion VPN Aventail       |     |
| Connexion au réseau sans fil |     |
| ZTE MF288/2.4GXXXX Conne     | ect |

- Réseau ouvert et centre de partage
- 5. Rendez-vous sur un site Web familier pour vérifier que la connexion est active et que l'appareil est en mesure d'accéder à Internet comme prévu

- téléphone.

## REMARQUE :

le même numéro de téléphone.

# Faire un appel de test

## REMARQUE :

Vous devez composer les 10 chiffres, même pour les numéros locaux.

# **Conseils pratiques**

- secondes.

Si vous ne pouvez pas vous connecter à Internet lorsque l'indicateur de réseau s'affiche en vert-bleu, connectez-vous à l'IU Web, allez à la page d'accueil et cliquez sur or pour accéder à Internet.

1. Faites glisser le couvercle arrière et retirez-le.

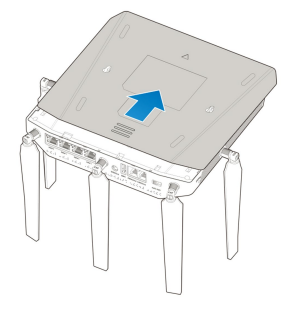

# Brancher l'appareil à un téléphone

1. Débranchez le téléphone de la prise téléphonique murale. 2. Branchez le téléphone au port PHONE 1 de l'appareil avec un câble de

Le port Phone 2 peut être utilisé pour brancher un second téléphone ou une station de base sans fil. Tous les téléphones branchés à l'appareil MF288 utilisent

1. Décrochez le combiné du téléphone branché.

- 2. Composez un numéro de téléphone.
- 3. Attendez de 4à8 secondes que l'appel se connecte automatiquement.

• Appuyez sur 1 pour accéder à votre boîte vocale. Pour accéder à votre boîte vocale ou la configurer, appuyez simplement sur 1, et attendez de 2 à 4

 Lorsqu'il est éteint, le MF288 ne peut plus faire ou recevoir des appels. Lorsque vous n'utilisez pas la batterie durant une période prolongée, retirezla du MF288 et conservez-la dans un endroit frais et sec.